## **GOVERNMENT OF HARYANA**

## **Department of School Education**

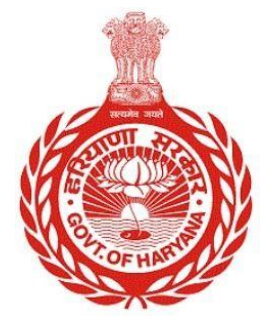

## [Management Information System]

Introduction: The Government of Haryana launched the MIS portal under the education sector with the name DSE MIS Haryana. This Portal is introduced for serving all education officers, teachers, and students to access all technology systems. All the stakeholders who belong to the School Education Department such as Students, teachers, and other education department employees have their logins on the MIS portal and they can access all the services related to the Academic and Administrative purposes in the Department.

## USER MANUAL FOR FRESH ADMISSION

This module will be available in the login id of School and their teachers. User will login to the account of concerned School and shall follow the steps given below to update the Fresh Admission: -

Step 1: - Login: User must login to the School account on MIS (OneSchool) Portal. User can login through this link <u>https://mis.oneschoolsuite.com/</u>

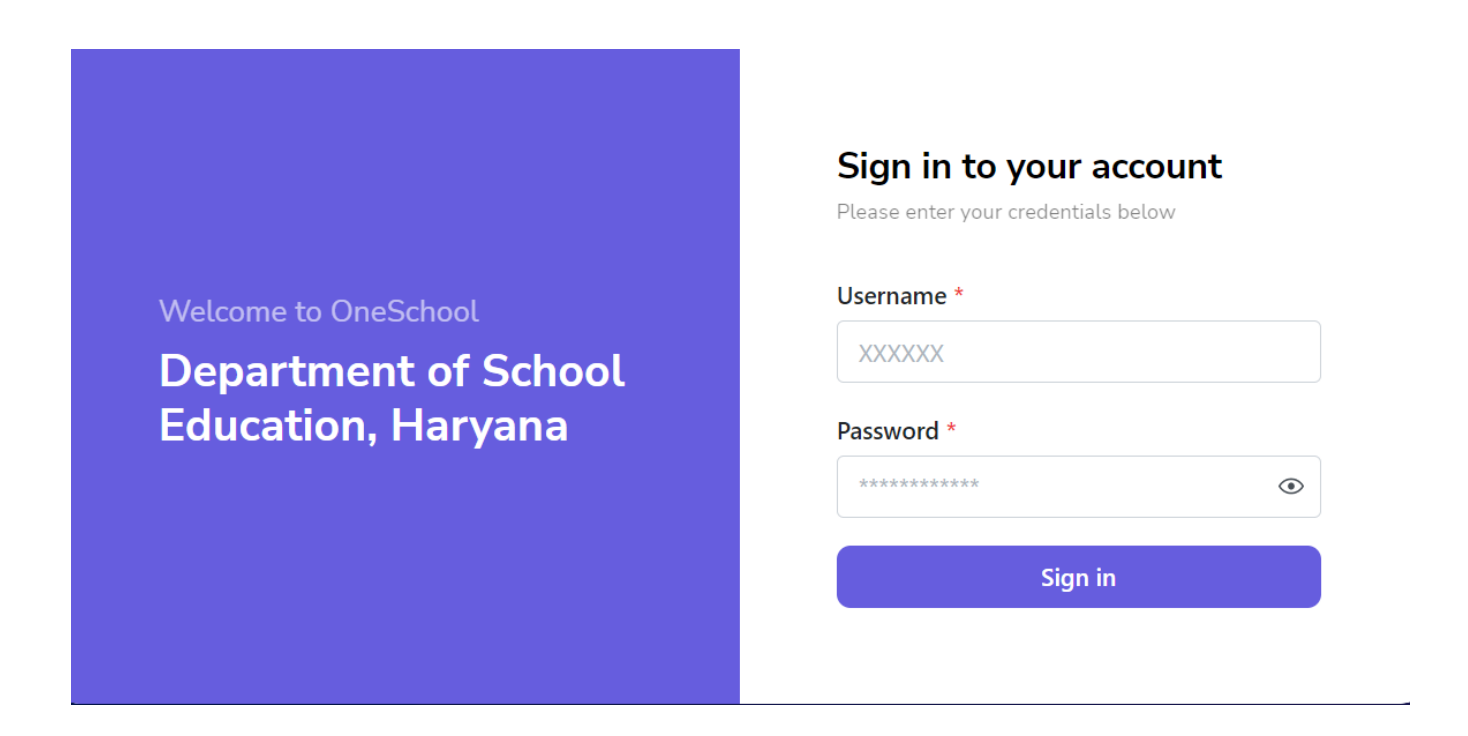

Step 2: - **Navigate to Fresh Admission**: After successful login on Oneschool Suite, user must click on the "Fresh Admission" tab available on the left side panel.

| MIS - Portal                           | ഭ               | ۵                  |                                     |   |
|----------------------------------------|-----------------|--------------------|-------------------------------------|---|
|                                        | Change Password | Fuerb Administra   |                                     |   |
| Welcome Back,                          |                 | Fresh Admission    |                                     |   |
| 8                                      | Print Logout    | Enrollment Details | Standard Name *                     |   |
|                                        |                 | View               | Second                              | ٥ |
| < back                                 |                 |                    | Admission Date For This Class *     |   |
| Fresh Admission                        |                 |                    | 2023-07-07                          | × |
| () Pending Admission                   |                 |                    | Applicants Date Of Birth *          |   |
| ① Student Re-Admiss                    | ion             |                    | 2018-01-02                          | × |
| 🙈 Section Allocation                   |                 |                    | Aadhar Number                       |   |
|                                        |                 |                    | Enter the Aadhar Number             |   |
| Subjects Allocation                    |                 | Selection Details  | Are parent residents of Haryana ? * |   |
| <ul> <li>Roll Number Alloca</li> </ul> | tion            |                    | Ves 🔾 No                            |   |
| & Student Transition                   |                 |                    | _                                   |   |
| &- Student Relieving                   |                 |                    | Proceed                             |   |
| O Issue SLC                            |                 |                    |                                     |   |
| 2 View Student Profil                  | e               |                    |                                     |   |

Case 1: - If the parents are not residents of Haryana, they are required to provide their Aadhar number and mobile number.

| MIS - Portal                            | Change Password | ۵                  |                                   |   |
|-----------------------------------------|-----------------|--------------------|-----------------------------------|---|
| Welcome Back,                           |                 | Fresh Admission    |                                   |   |
| 0                                       | Print Logout    | Enrollment Details | Standard Name *                   |   |
|                                         |                 | View               | Second                            | 0 |
| < back                                  |                 |                    | Admission Date For This Class *   |   |
| Fresh Admission                         |                 |                    | 2023-07-07                        | × |
| ③ Pending Admission                     |                 |                    | Applicants Date Of Birth *        |   |
| Student Re-Admissi                      | m               |                    | 2018-01-02                        | × |
| 会 Section Allocation                    |                 |                    | Aadhar Number                     |   |
| C Subjects Allocation                   |                 |                    | Enter the Aadhar Number           |   |
|                                         |                 | Selection Details  | Are parent residents of Haryana ? |   |
| <ul> <li>Roll Number Allocat</li> </ul> | ion             |                    | 🔿 Yes 🗿 No                        |   |
| 8+ Student Transition                   |                 |                    |                                   |   |
| 8- Student Relieving                    |                 |                    | Proceed                           |   |
| <ul> <li>Issue SLC</li> </ul>           |                 |                    |                                   |   |
| 온 View Student Profile                  |                 |                    |                                   |   |

Case 2: - If the parents are residents of Haryana but do not have an Aadhar or PPP, they must provide their mobile number so that their details can be validated through PPP.

| MIS - Portal                               | Change Password | ۵                          |                                                   | 8<br>9 |
|--------------------------------------------|-----------------|----------------------------|---------------------------------------------------|--------|
| Welcome Back,                              |                 | Fresh Admission            |                                                   |        |
| 8                                          | Print Logout    | Enrollment Details<br>View | Standard Name * Second                            |        |
| < back                                     |                 |                            | Admission Date For This Class *                   |        |
| Fresh Admission                            |                 |                            | 2023-07-07 ×                                      |        |
| ③ Pending Admission                        |                 | Selection Details          | Are parent residents of Haryana ? *               |        |
| Student Re-Admission                       | m               |                            | O Yes O No                                        |        |
| 会 Section Allocation                       |                 |                            | Is PPP or Aadhar of parent or child available ? * |        |
| Subjects Allocation                        |                 |                            | Mobile Number                                     |        |
| <ul> <li>Roll Number Allocation</li> </ul> | on              |                            | Enter mobile number                               |        |
| 8+ Student Transition                      |                 |                            | Proceed                                           |        |
| 8- Student Relieving                       |                 |                            |                                                   |        |
| Issue SLC                                  |                 |                            |                                                   |        |
| 8 View Student Profile                     |                 |                            |                                                   |        |

- Validate the mobile number through PPP and retrieve member details

| MIS - Portal Change Password | ۵                  |                                                           | ŧ | 27555 - ALPINE PUBLIC SCHOOL, PATAUDI (GURUGRAM) |
|------------------------------|--------------------|-----------------------------------------------------------|---|--------------------------------------------------|
| Welcome Back,                | Fresh Admission    |                                                           |   |                                                  |
|                              | Enrollment Details | Standard Name *                                           |   |                                                  |
|                              | View               | Second                                                    | 0 |                                                  |
| < back                       |                    | Admission Date For This Class *                           |   |                                                  |
| Fresh Admission              |                    | 2023-07-07                                                | × |                                                  |
| () Pending Admission         | Selection Details  | Are parent residents of Haryana ?*                        |   |                                                  |
| D Student Re-Admission       |                    | Ves No                                                    |   |                                                  |
| 盎 Section Allocation         |                    | Is PPP or Aadhar of parent or child available ?* Ves O No |   |                                                  |
| Subjects Allocation          |                    | Mobile Number                                             |   |                                                  |
| Roll Number Allocation       |                    |                                                           |   |                                                  |
| 음+ Student Transition        |                    | Member Details *                                          |   |                                                  |
| 2- Student Relieving         |                    |                                                           | 0 |                                                  |
| ⊘ Issue SLC                  |                    | Generate OTP                                              |   |                                                  |
| 음 View Student Profile       |                    |                                                           |   |                                                  |

- After verifying the OTP, the user can view the details of their family members.

| MIS - Portal                               | inge Password      | ۵                      |                                            |               | ô (2)   |
|--------------------------------------------|--------------------|------------------------|--------------------------------------------|---------------|---------|
| Welcome Back,                              |                    |                        | 2023-07-07                                 | ×             |         |
|                                            | C→<br>Print Logout | Selection Details      | Are parent residents of Haryana ? *        |               |         |
| < back                                     |                    |                        | Is PPP or Aadhar of parent or child availa | able ? *      |         |
| Fresh Admission                            |                    |                        | Ves Vo                                     |               |         |
| O Pending Admission                        |                    |                        |                                            |               |         |
| C Student Re-Admission                     |                    |                        | Member Details *                           |               |         |
| 盎 Section Allocation                       |                    |                        |                                            | ٥             |         |
| Subjects Allocation                        |                    |                        | Generate OTP                               |               |         |
| <ul> <li>Roll Number Allocation</li> </ul> |                    |                        |                                            |               |         |
| e+ Student Transition                      |                    | Family Members Details |                                            |               |         |
| 2- Student Relieving                       |                    |                        |                                            |               |         |
| Issue SLC                                  |                    | Full Name              | Date of Birth                              | Father's Name | Action  |
| 2 View Student Profile                     |                    |                        | 29/10/2019                                 |               | Proceed |

Note: - If the mobile number is not found in our record then direct admission will be allowed with manual fillings by user

| MIS - Portal                           | Change Password | ۵                  |                                                   |   |
|----------------------------------------|-----------------|--------------------|---------------------------------------------------|---|
| Welcome Back,                          |                 | Fresh Admission    |                                                   |   |
| 8                                      | Print Logout    | Enrollment Details | Standard Name *                                   |   |
|                                        |                 | View               | Bal Vatika 3                                      | ٥ |
| < back                                 |                 |                    | Admission Date For This Class *                   |   |
| Fresh Admission                        |                 |                    | 2023-07-07                                        | × |
| () Pending Admission                   |                 |                    | Applicants Date Of Birth *                        |   |
| Q Student Re-Admiss                    | sion            |                    | 2018-01-02                                        | × |
| 惑 Section Allocation                   |                 | Selection Details  | Are parent residents of Haryana ? *               |   |
| Subjects Allocation                    |                 |                    | O Yes O No                                        |   |
|                                        |                 |                    | Is PPP or Aadhar of parent or child available ? * |   |
| <ul> <li>Roll Number Alloca</li> </ul> | ation           |                    | Ves 🔾 No                                          |   |
| & Student Transition                   |                 |                    | Mobile Number                                     |   |
| 8- Student Relieving                   |                 |                    |                                                   |   |
| O Issue SLC                            |                 |                    | Proceed                                           |   |
| 2 View Student Profil                  | le              |                    |                                                   |   |

Case 3:- If the applicant is from Haryana and has a PPP or Aadhar number.

|                       | 54              |                    |                                               |   |
|-----------------------|-----------------|--------------------|-----------------------------------------------|---|
| MIS - Portal          | Change Password |                    |                                               |   |
|                       |                 | Fresh Admission    |                                               |   |
| wetcome back,         | A 6             |                    |                                               |   |
| <b>(8)</b>            | Print Logout    | Enrollment Details | Standard Name *                               |   |
|                       |                 | View               | Bal Vatika 3                                  | 0 |
| < back                |                 |                    | Admission Date For This Class *               |   |
| Fresh Admission       |                 |                    | 2023-07-07                                    | × |
| Danding Admission     |                 |                    | Applicants Date Of Birth                      |   |
| G Pending Admission   |                 |                    | 2018-01-02                                    | × |
| C Student Re-Admiss   | sion            |                    |                                               |   |
| 密 Section Allocation  |                 | Selection Details  | Are parent residents of Haryana ? *           |   |
|                       |                 |                    | O Yes 🕖 No                                    |   |
| Subjects Allocation   |                 |                    | Is PPP or Aadhar of parent or child available |   |
| Roll Number Alloca    | ition           |                    | O Yes No                                      |   |
| 9+ Student Transition |                 |                    | Choose the one you have? *                    |   |
|                       |                 |                    | O PPP Temp PPP Aadhar                         |   |
| 8- Student Relieving  |                 |                    | PPP ID/Family ID                              |   |
| Issue SLC             |                 |                    | Family ID                                     |   |
| View Student Profi    | le              |                    |                                               |   |
|                       |                 |                    | Proceed                                       |   |

- If the PPP or temporary PPP is correct, display the member list and continue the admission process by selecting a member and verifying with OTP.

| MIS - Portal Change Password                                                   |                        |                                                                                                    |               | Record Match |
|--------------------------------------------------------------------------------|------------------------|----------------------------------------------------------------------------------------------------|---------------|--------------|
| Welcome Back.                                                                  | Selection Details      | Are parent residents of Haryana ? *<br>Yes No<br>Is PPP or Aadhar of parent or child availe<br>Yes No | ble ? "       |              |
| <ul> <li>k back</li> <li>Fresh Admission</li> <li>Pending Admission</li> </ul> |                        | Choose the one you have? *<br>PPP Temp PPP Aadha PPP ID/Family ID                                     | r             |              |
| Student Re-Admission  Section Allocation                                       |                        | Member Details *                                                                                      | ٥             |              |
| Subjects Allocation     Roll Number Allocation                                 |                        | Generate OTP                                                                                          |               |              |
| 용· Student Transition<br>윤- Student Relieving                                  | Family Members Details |                                                                                                    |               |              |
| ⊘ Issue SLC                                                                    | Full Name              | Date of Birth                                                                                         | Father's Name | Action       |
| 음 View Student Profile                                                         |                        | 02/09/2019                                                                                            |               | Proceed      |

CASE 4: If the Aadhar number is not found in PPP, User will be asked to fill individual's Aadhar number, first name, and last name.

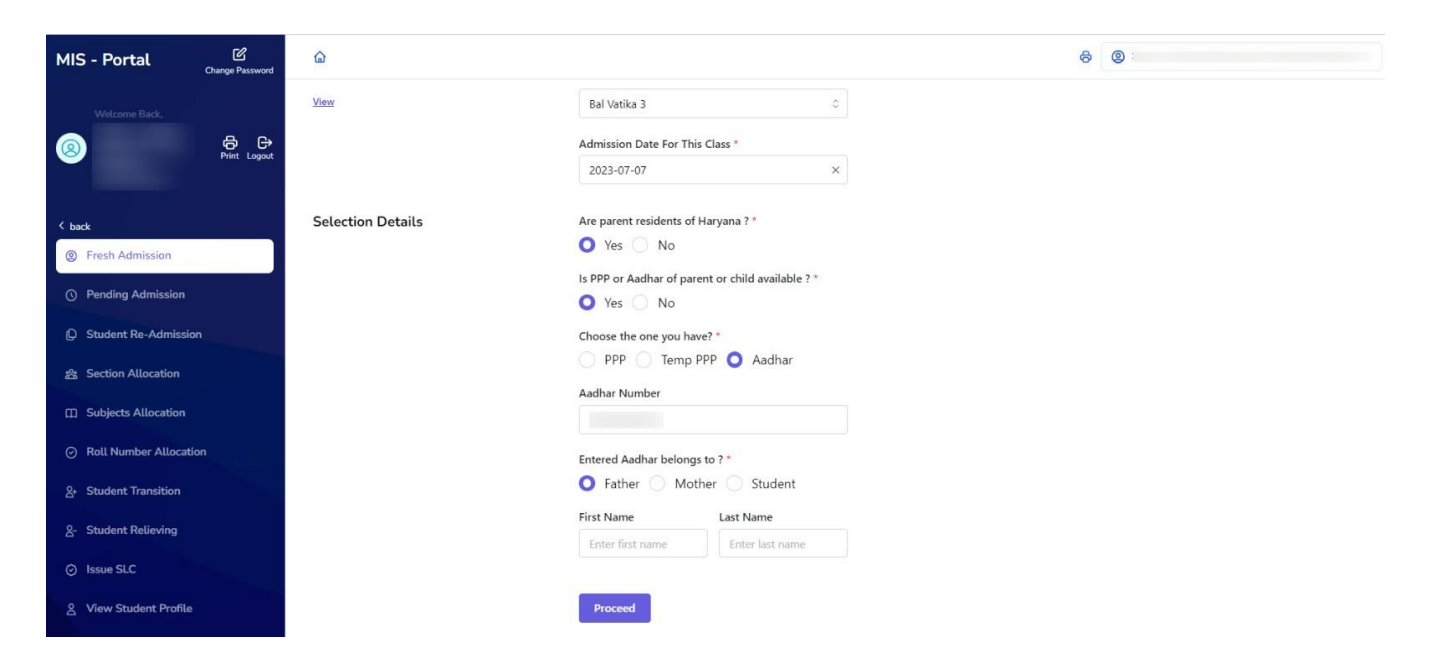

- If the user authentication fails, ask for the mobile number and display a message in a dialogue box.

| MIS - Portal                               | ۵                 | The entered information is incorrect, alternatively you can proceed with your Mobile Number. | ô 0 |
|--------------------------------------------|-------------------|----------------------------------------------------------------------------------------------|-----|
| Welcome Back,                              | View              | ОК 2023-07-07 ×                                                                              |     |
| < back                                     | Selection Details | Are parent residents of Haryana ? *                                                          |     |
| Fresh Admission                            |                   | Ves No                                                                                       |     |
| Pending Admission                          |                   | Is PPP or Aadhar of parent or child available ? *                                            |     |
| 0                                          |                   | Ves No                                                                                       |     |
| Q Student Re-Admission                     |                   | Choose the one you have? *                                                                   |     |
| 盎 Section Allocation                       |                   | O PPP O Temp PPP O Aadhar                                                                    |     |
| Subjects Allocation                        |                   | Aadhar Number                                                                                |     |
| <ul> <li>Roll Number Allocation</li> </ul> |                   | Entered Aadhar belongs to ? *                                                                |     |
| Student Transition                         |                   | • Father • Mother • Student                                                                  |     |
| 8- Student Relieving                       |                   | First Name Last Name                                                                         |     |
| ⊘ Issue SLC                                |                   |                                                                                              |     |
| 8 View Student Profile                     |                   | O Proceed                                                                                    |     |

CASE 5: Check the details related to the mobile number. If the member list corresponds to the provided mobile number, select the respective member and initiate the admission process after OTP verification.

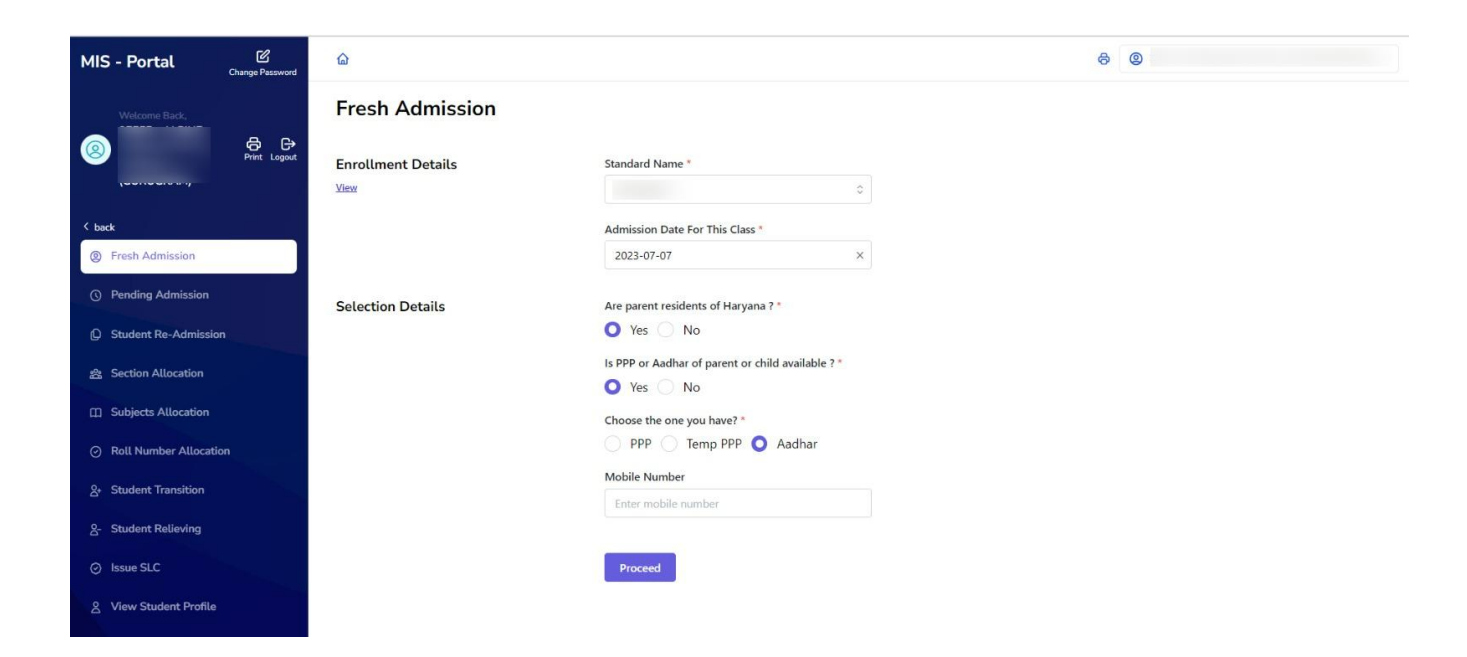